#### Welcome to Howard's Portfolio

Fast Food Restaurant Mobile Web Ordering System

iOS Application – Self Introduction

Android Application – Math Calculation Game

iOS Application – Self Introduction

<u>Android Application – Math</u> Calculation Game

## Fast Food Restaurant Mobile Ordering System

Step 1: Enter your table number

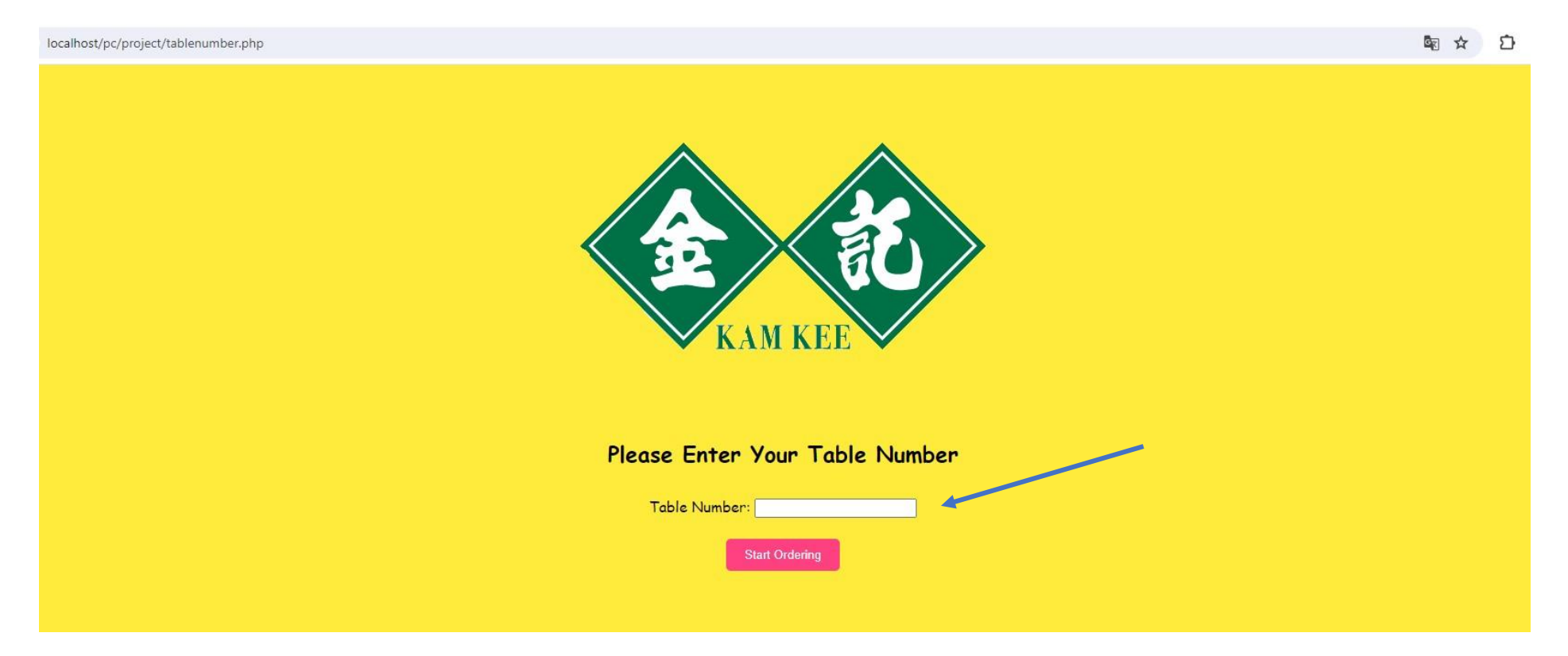

iOS Application – Self Introduction

<u>Android Application – Math</u> Calculation Game

## Fast Food Restaurant Mobile Ordering System

Step 2: Continue Ordering > Menu Order Summary > ordered food from each table

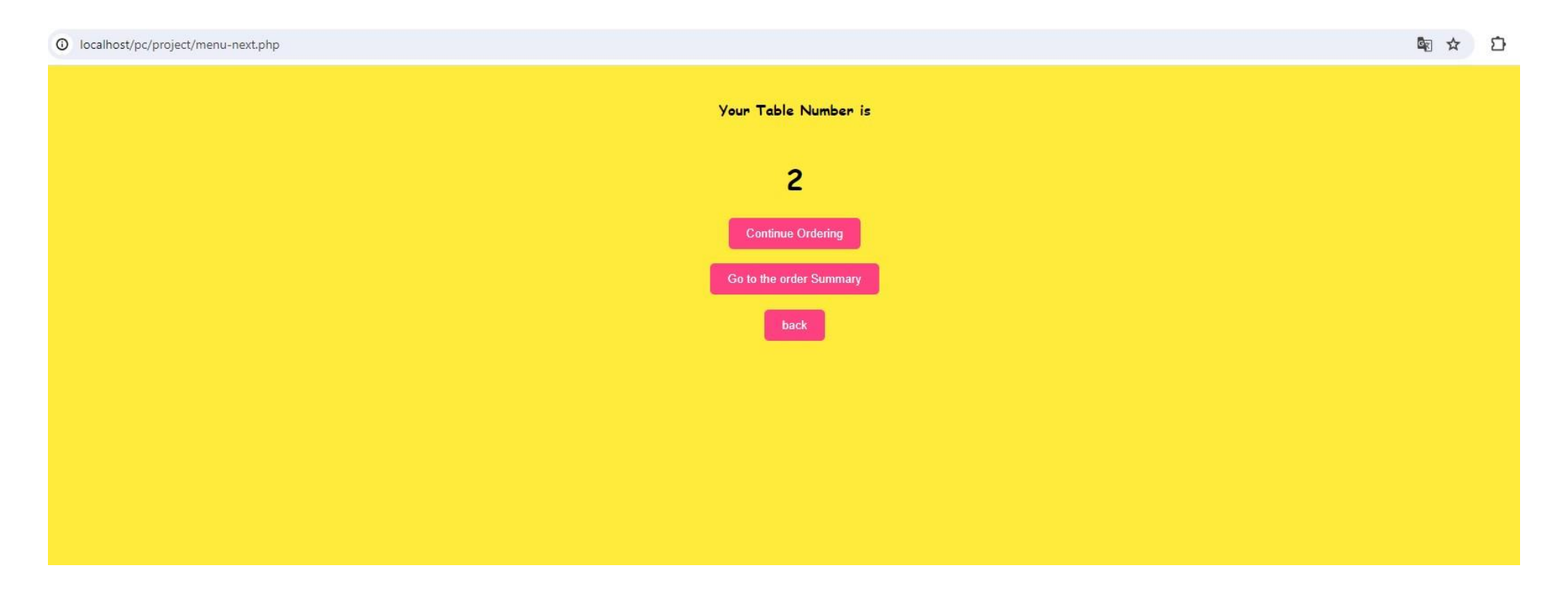

iOS Application – Self Introduction

<u>Android Application – Math</u> Calculation Game

## Fast Food Restaurant Mobile Ordering System

Step 3: Choose Food Choice

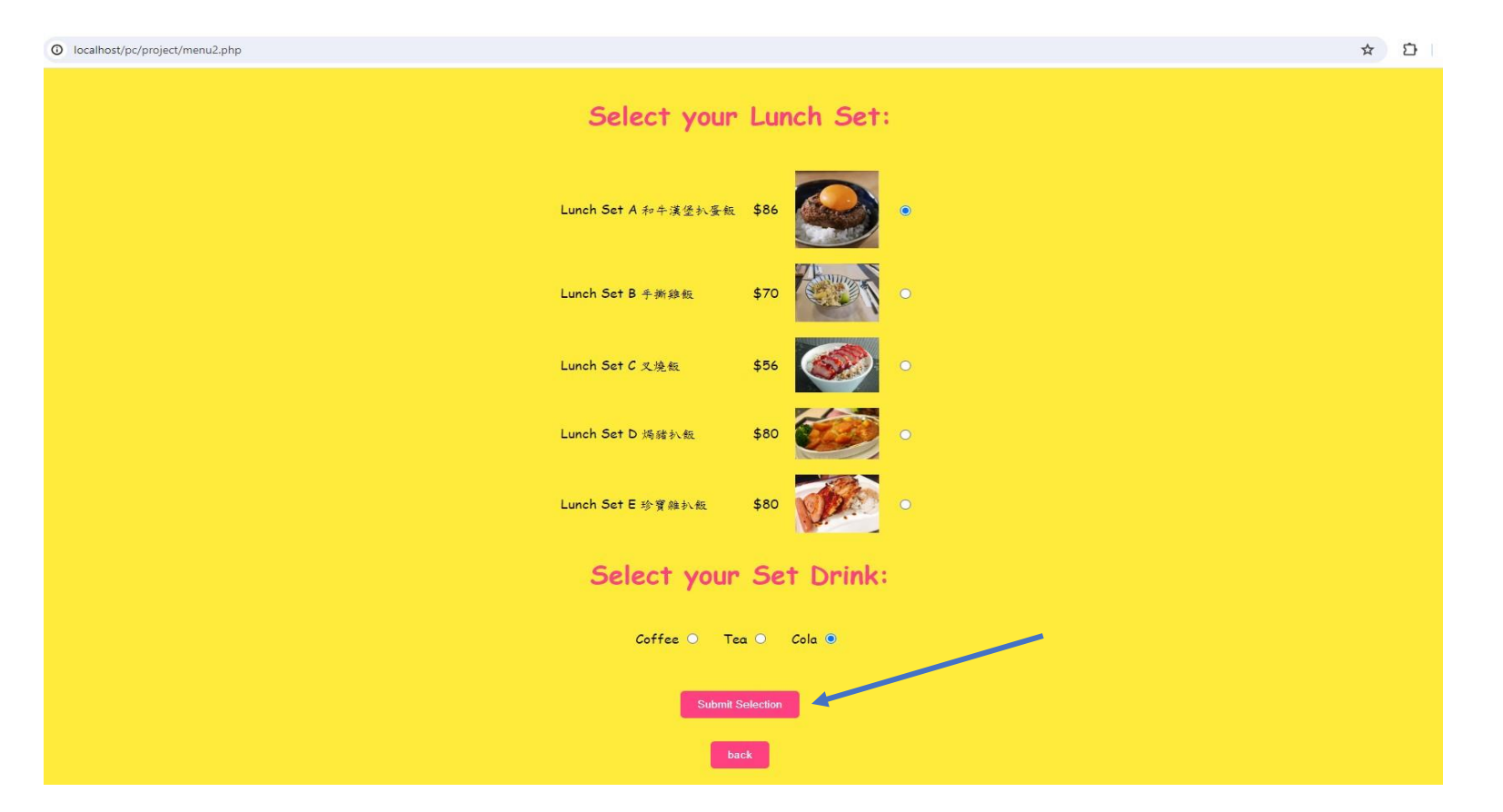

iOS Application – Self Introduction

Android Application – Math Calculation Game

# Fast Food Restaurant Mobile Ordering System

Step 4: View Order Selection (Input the Food Choices to a database hosted by XAMPP

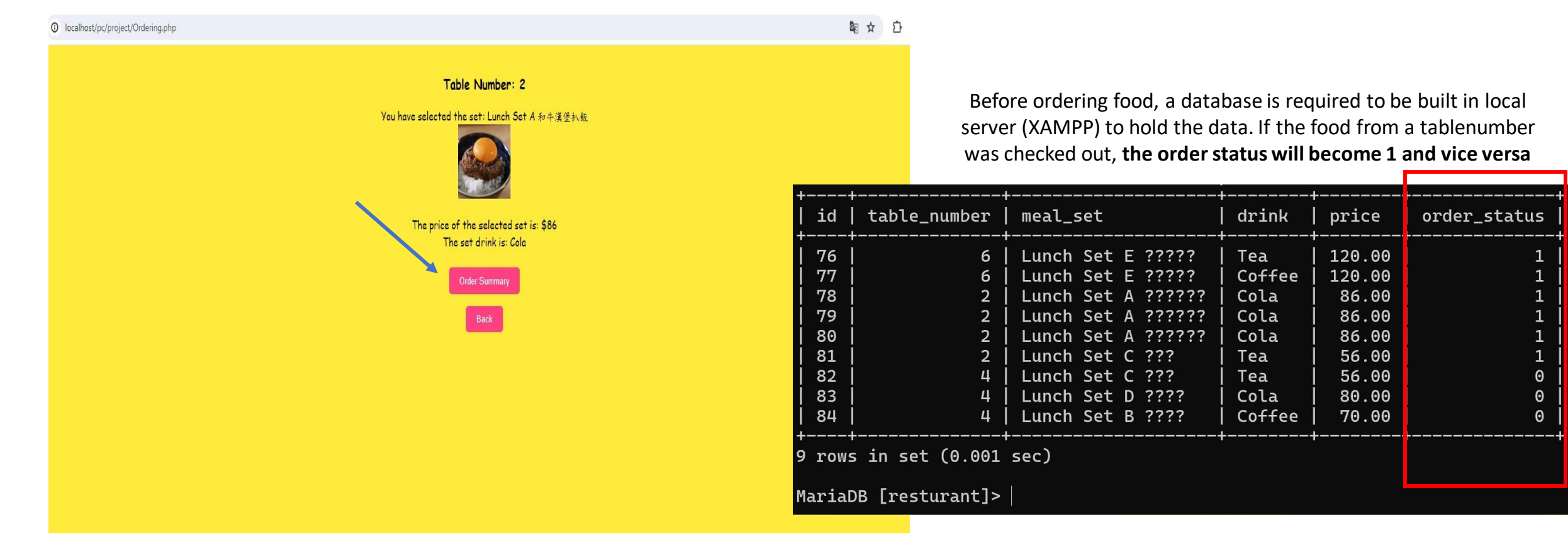

iOS Application – Self Introduction Android Application – Math

Calculation Game

# Fast Food Restaurant Mobile Ordering System

Step 5: View Order Summary (Show current and past food choices that haven't been checked out)

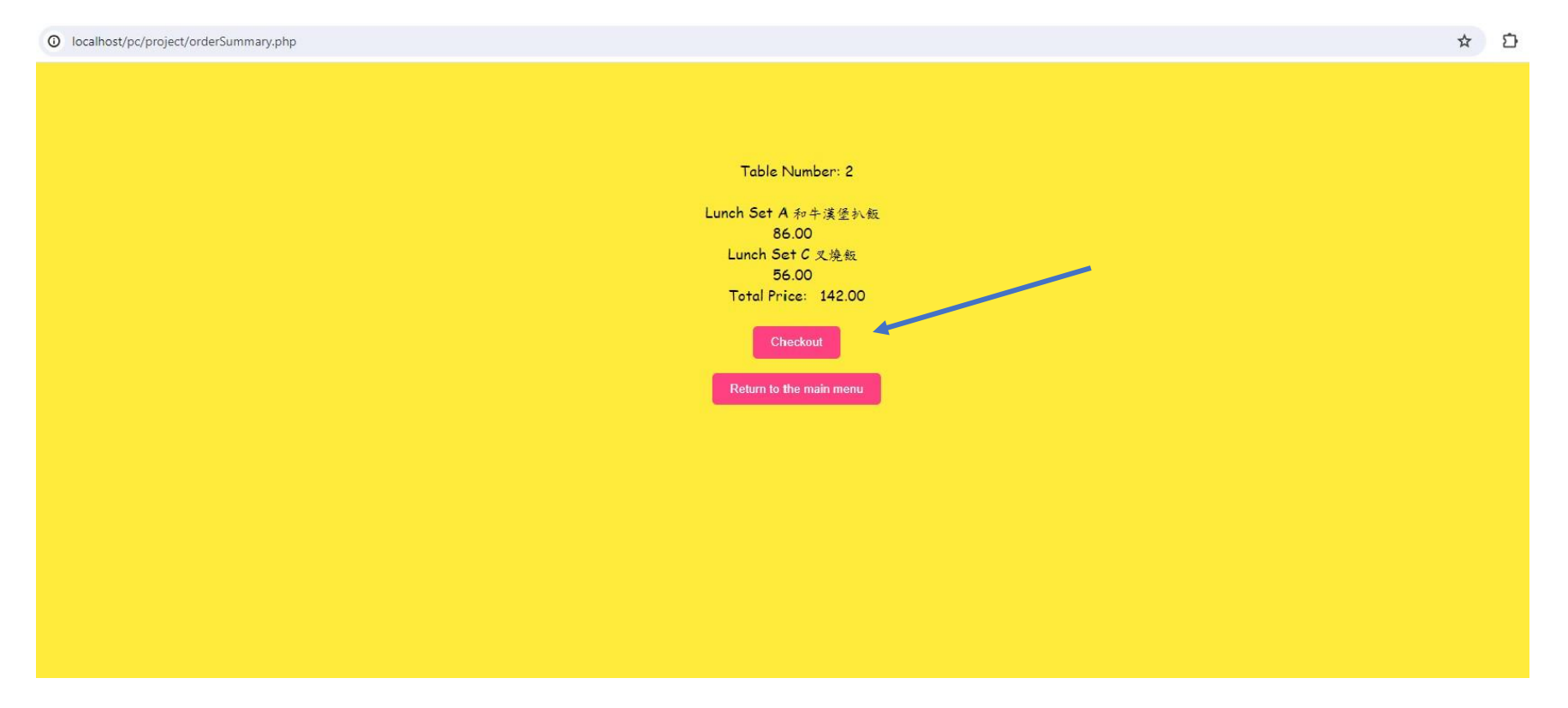

iOS Application – Self Introduction

<u>Android Application – Math</u> Calculation Game

# Fast Food Restaurant Mobile Ordering System

Step 6: View Checkout list

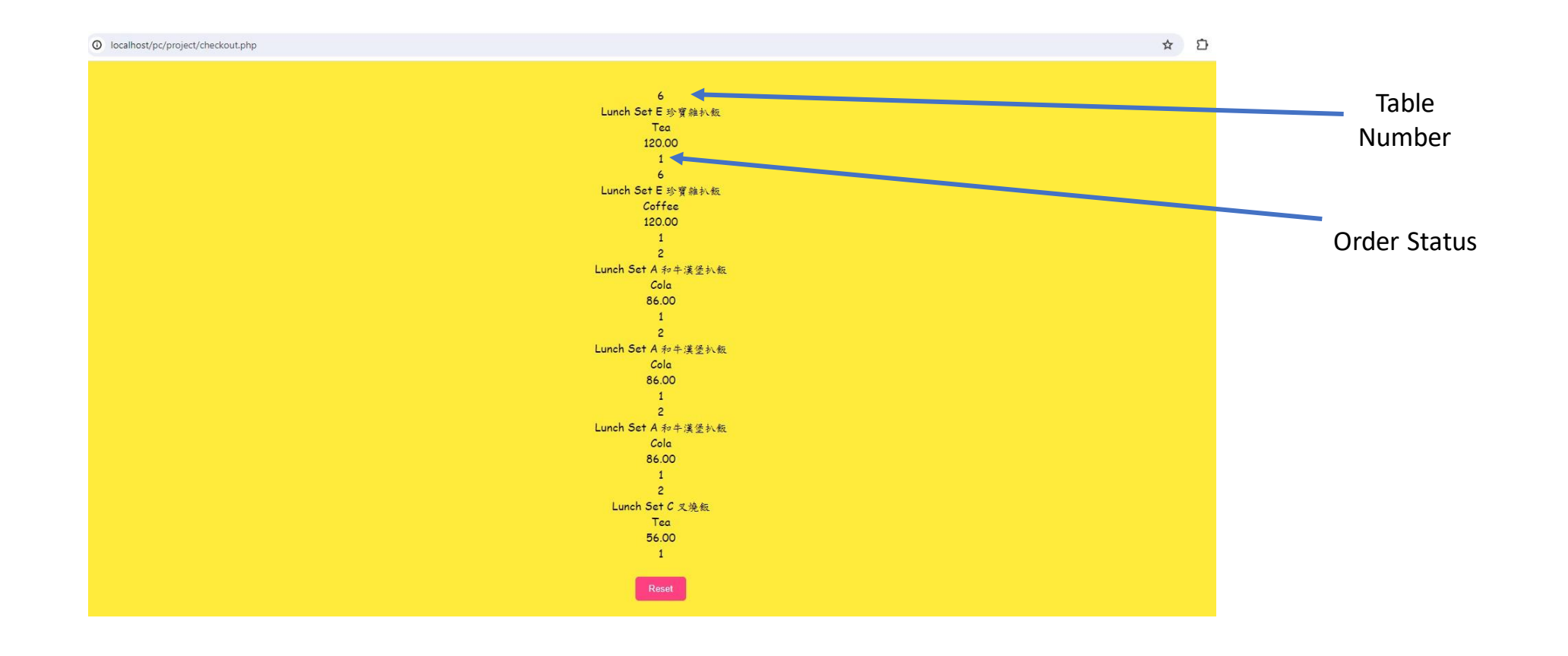

Food Ordering System

Android Application – Math Calculation Game

## **iOS** Application – self introduction

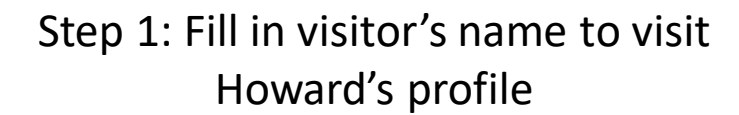

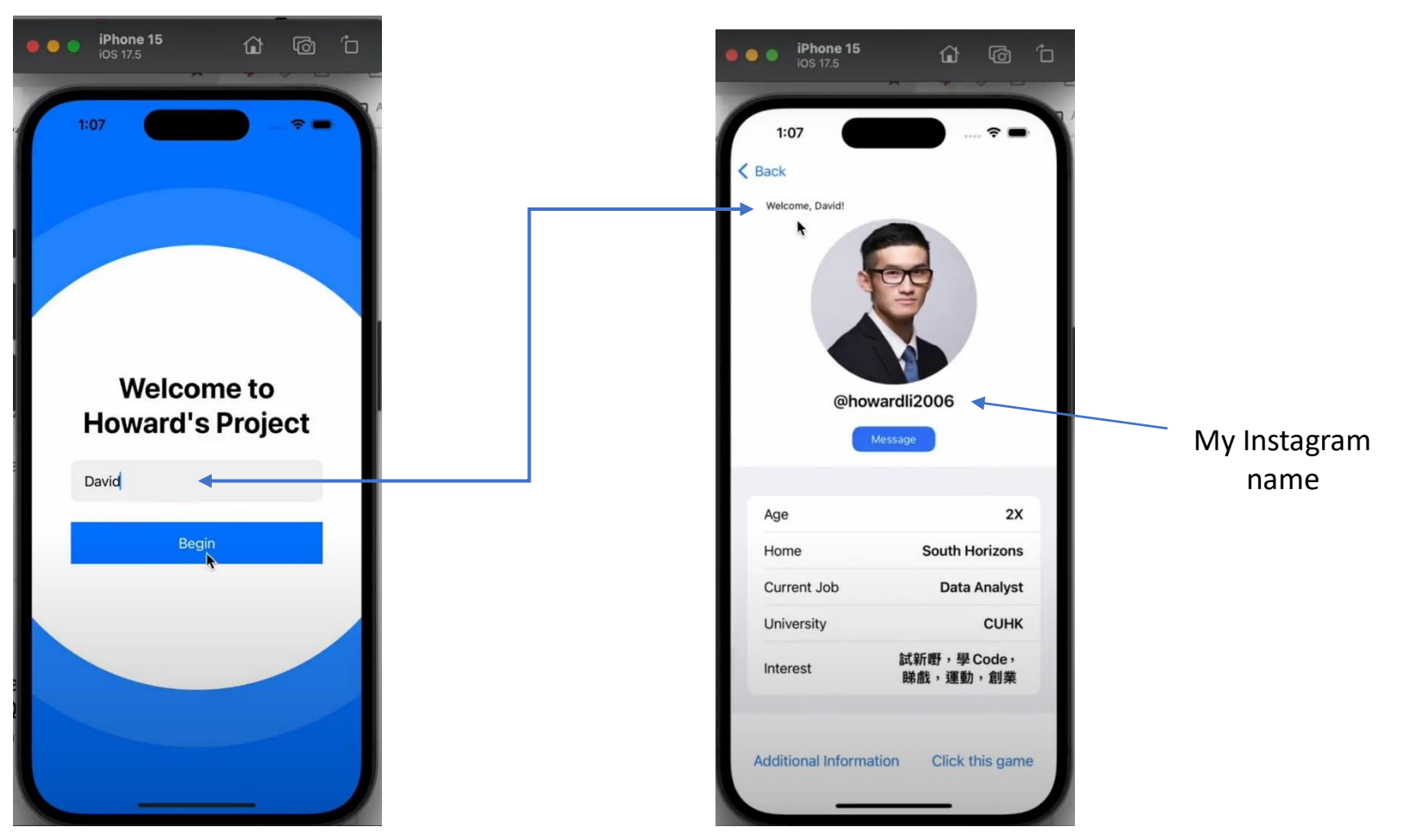

Food Ordering System

<u>Android Application – Math</u> <u>Calculation Game</u>

## iOS Application – self introduction

#### Step 2: Direct Visitors to Howard's Favorite Animal

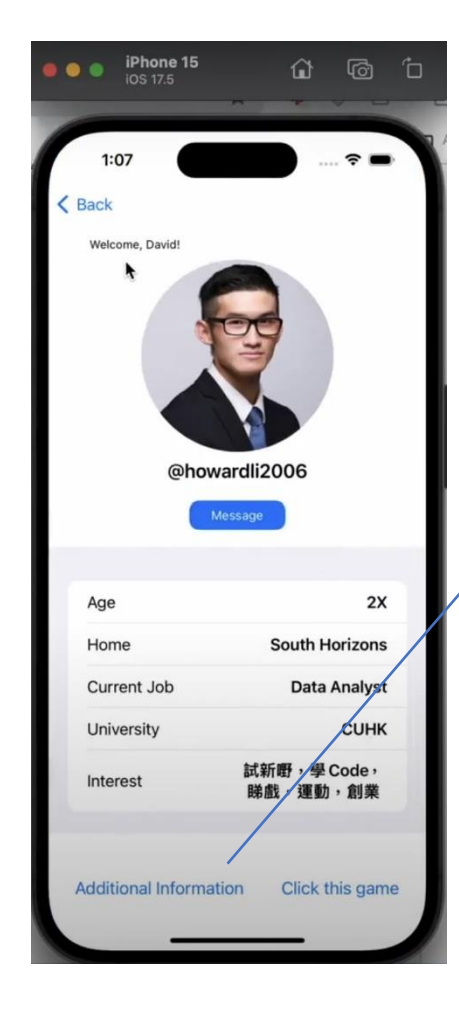

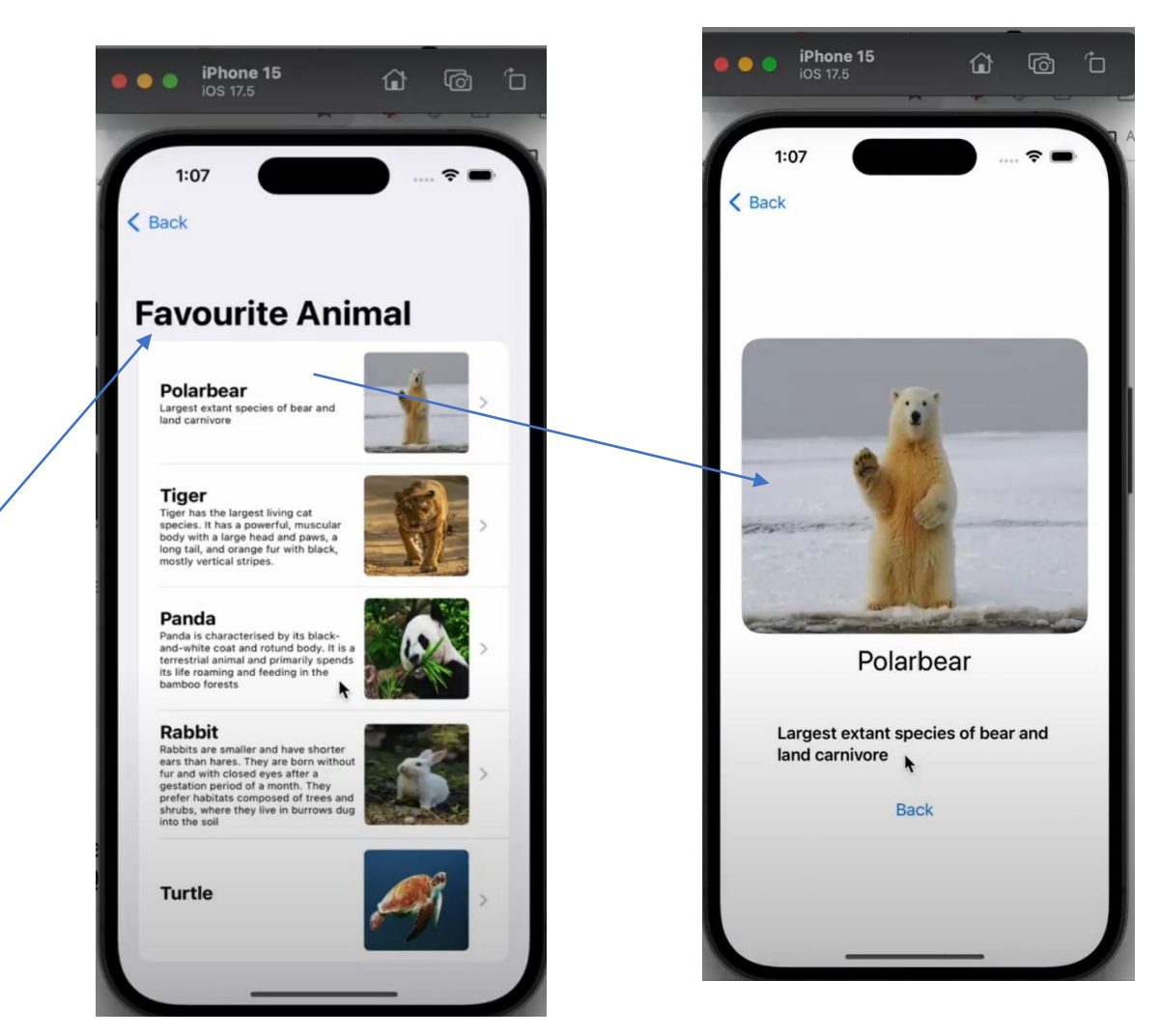

Food Ordering System

Android Application – Math Calculation Game

### **iOS** Application – self introduction

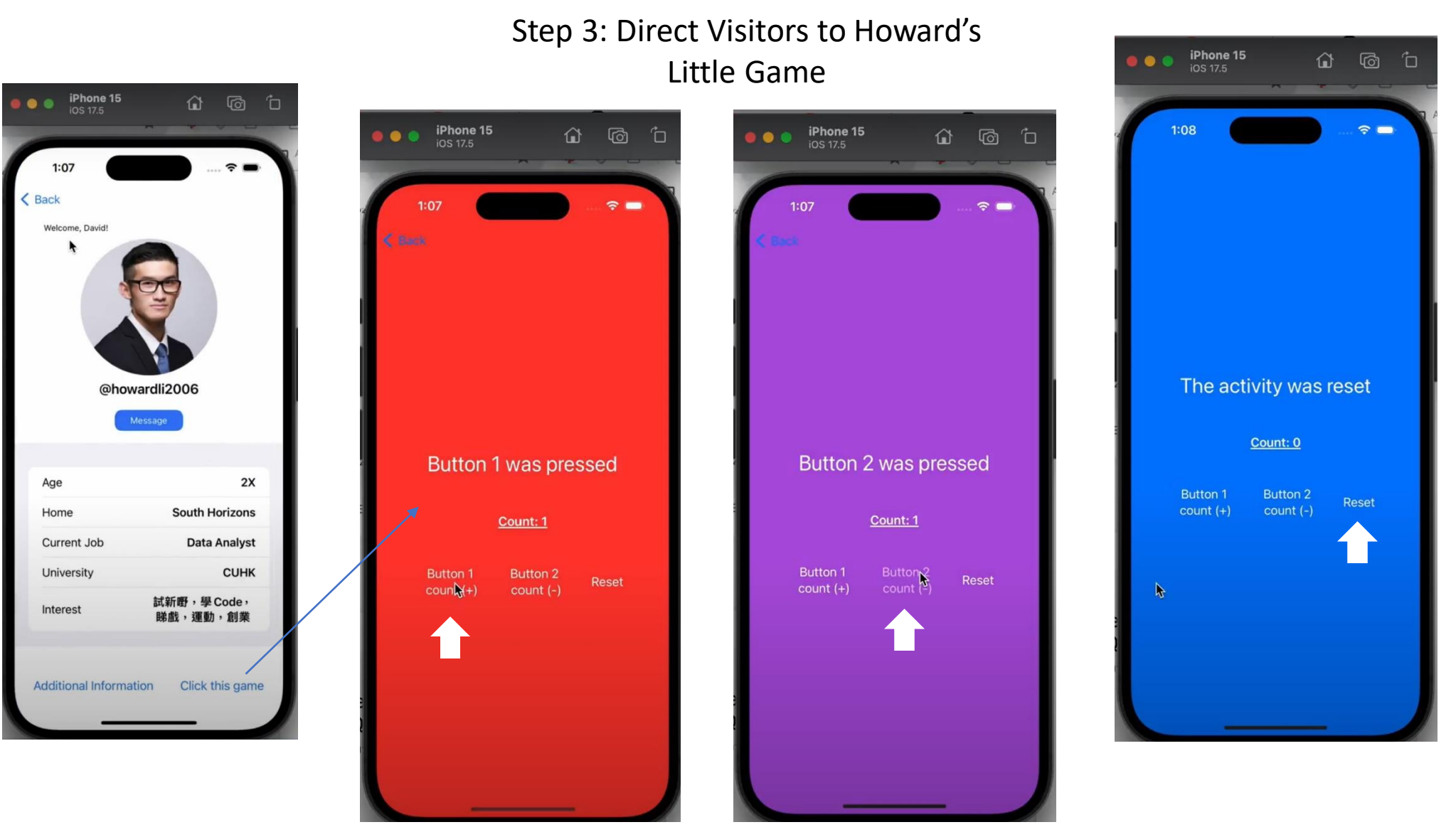

Food Ordering System

<u>Android Application – Math</u> <u>Calculation Game</u>

## **iOS** Application – self introduction

Step 4: Write a message to Howard and the message will show underneath

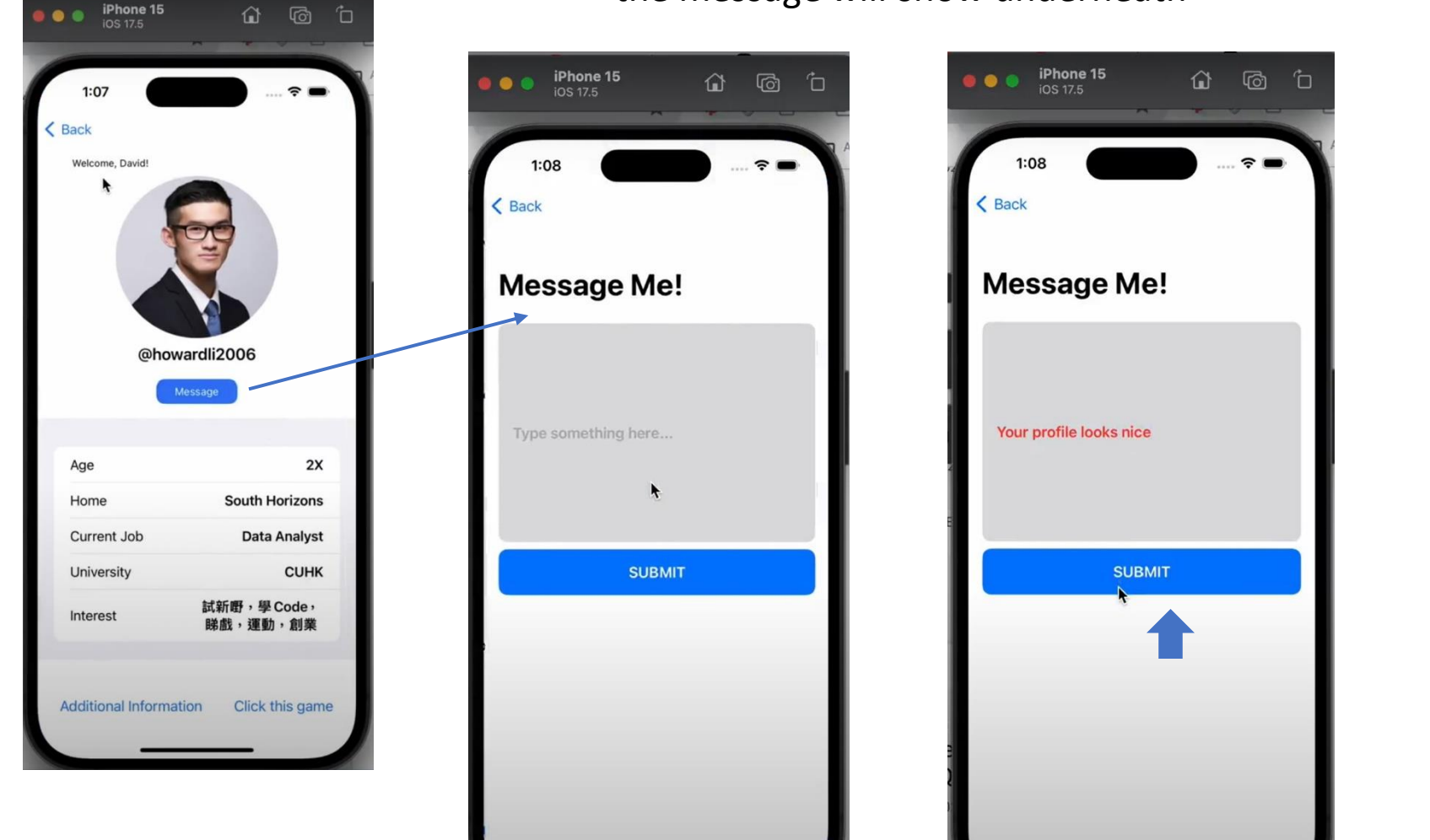

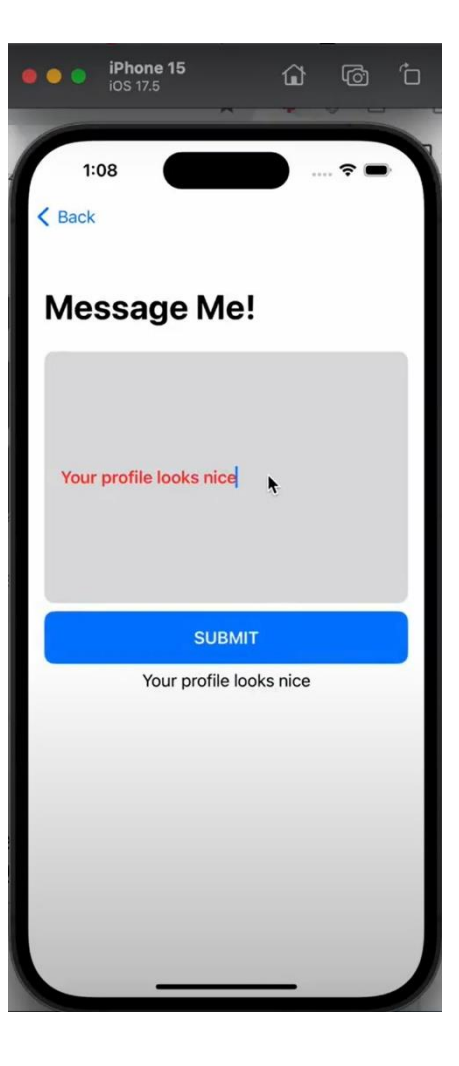

Food Ordering System

iOS Application – Self Introduction

#### **Android Application – Math Calculation Game**

- 1. Press Continue to start the Math Game
- 2. Press any colour name and 'ok' to change the background colour of the app

![](_page_11_Figure_6.jpeg)

Food Ordering System

<u>iOS Application –</u> <u>Self Introduction</u>

#### **Android Application – Math Calculation Game**

## 3. A random calculation will be displayed on the TextView

4. Player writes his/her answer within 30 seconds and presses ok. The system will determine if the answer is right or wrong

5. The overall score will go up by 10 when the answer is correct. Otherwise, one life will be deducted and the game will end once all three lives are gone

6. The overall score will be displayed on top on the result page

![](_page_12_Picture_8.jpeg)